LSX World Congress 1-2-1

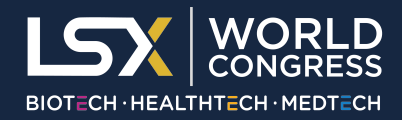

The LSX World Congress Event Schedule and 1-2-1 Partnering Platform is powered by Inova's One-on-One Partnering. You will have access to this platform via a Desktop login and closer to the event a Mobile App. The below services as a quick guide as to what to expect. Please read in advance of receiving your platform login details on 12th April.

# **Quick Guide**

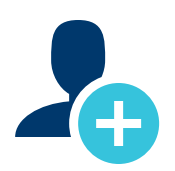

## 1. Create / update your company profile

Your company profile is critical to attendees finding you in the most efficient manner.

- Create / update all appropriate descriptions, offerings, assets, services and priorities for the congress.
- List your company's therapeutic areas of interest, financials, and contact info as appropriate.
- Add pitch decks, presentations and other content to enhance your profile.

#### PLEASE NOTE

- If you have not used the Inova One-on-One Partnering platform before you will need to complete your profile in full. If you do not do this you will not be searchable.
- Your "Brief Description" will appear in search results.
- Your company profile is automatically published to maximise your visibility.
- You want to spend time maximising your profile for the bet onsite experience

|   |   | 1 |
|---|---|---|
| Ξ | E |   |
|   |   |   |

#### 2. Set your calendar availability

More available time slots means more possible meetings

- Your calendar is unavailable by default. To arrange meetings, you must mark timeslots in your partnering system calendar as "available."
- Mutually agreed meetings are scheduled by LSX World Congress Inova Team based on the calendar availability you select in the system.
- Add agenda sessions to your calendar to plan your entire experience.

#### PLEASE NOTE

- It is critical you make your calendar available where appropriate otherwise meetings cannot be assigned
- As you build out your conference plans, revisit your calendar to update your availability.

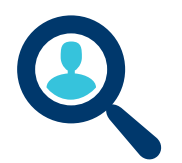

#### 3. Search all attendees

Use the powerful search tools to identify companies that are the best targets.

- Search through companies, delegates, assets, market products, and services.
- Advanced Search lets you filter by licensing objectives, therapeutic area, asset development phase, clinical indication, investment and partnering preferences, services offered and more.
- Save your frequently-used searches for quick access.

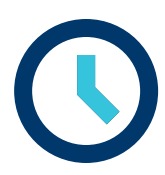

## 4. Get Your Meetings Scheduled

Once a meeting request has been accepted, there is nothing more you need to do to get it scheduled.

- All accepted meeting requests are scheduled by an LSX World Congress Inova Team representative.
- If you do not like the time that the meeting has been scheduled, you can request that it be rescheduled in the Message Center.
- Accepted meeting requests with no mutual availability will have a red "No mutual availability" indicator.

#### PLEASE NOTE

- Open as much availability as you can for the best chance that a meeting with the red "No mutual availability" indicator can be scheduled.
- LSX Staff will respond to a Pending Reschedule meeting if it cannot be rescheduled due to a lack of mutual availability. This meeting will still appear on both parties' calendars, so please cancel the meeting if you cannot attend.
- You may suggest a time in your reschedule request. LSX Staff will accommodate these
  requested times when possible, but your meeting may be rescheduled into a new timeslot.
- Scheduled meetings are pushed to your Outlook calendar or exported for ease.

## **One-on-One Mobile Partnering App**

#### Navigate your LSX World Congress event experience with the official App

#### Main functions of the mobile App:

- View your agenda and meeting schedule
- Browse and add content sessions
- Request to reschedule partnering meetings

Download the One-on-One Partnering App in the Google Play and Apple Stores

*Tip:* Search "One-on-One Partnering"

Once downloaded search for LSX World Congress 2023\*

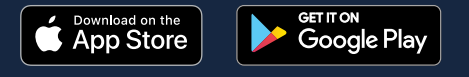

We strongly advise using the desktop login pre-event and the mobile App once onsite at the congress. \*Please Note: The mobile App will not carry the LSX World Congress 2023 until 12th April